핫스팟 켜기

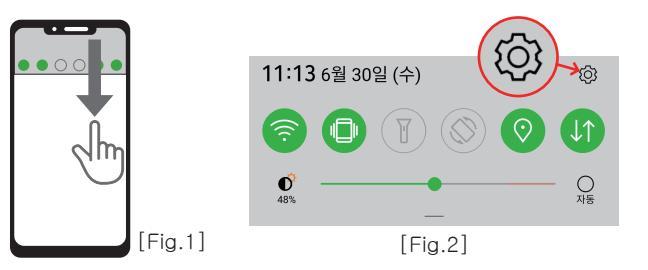

- 1. [Fig].1처럼 아래로 드래그하면 나오는 [Fig.2] 에서 ☺을 눌러 설정 화면으로 들어가 주세요.
- 2. 설정화면에서 아래와 같이 선택합니다.

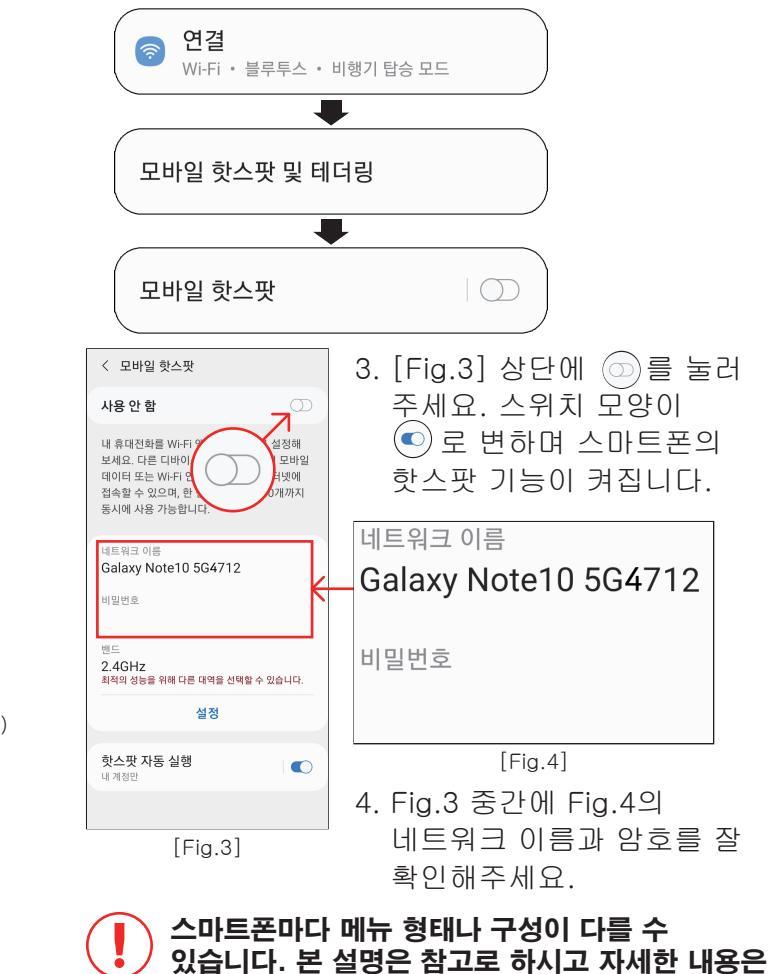

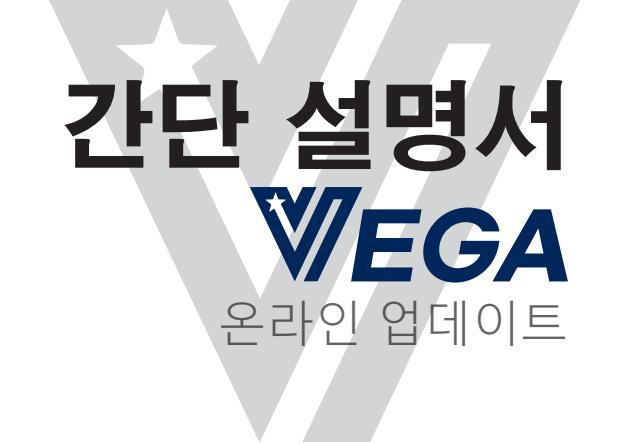

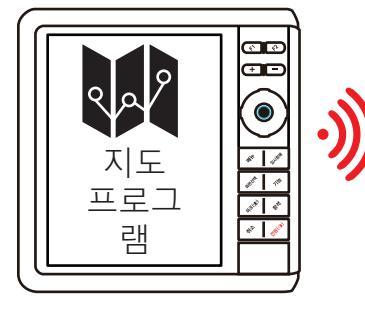

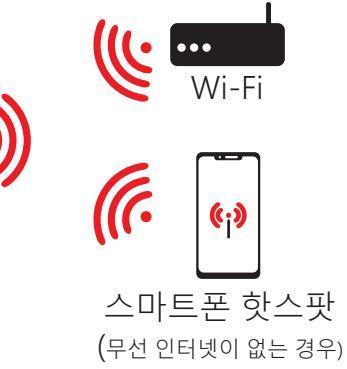

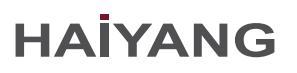

## <u>VEGA에서 Wi-Fi 연결하기</u>

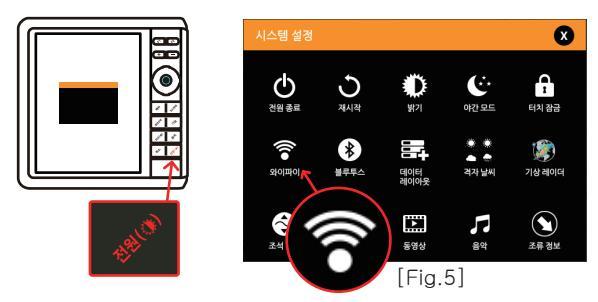

- 1. [전원]키를 누르면 나오는 [Fig.5]에서 🎓 를 선택하세요.
- [Fig.6] 상단의 ●를 눌러주 세요.
   스위치 모양이 ●로 변하며 VEGA의 Wi-Fi기능이 켜집니다.

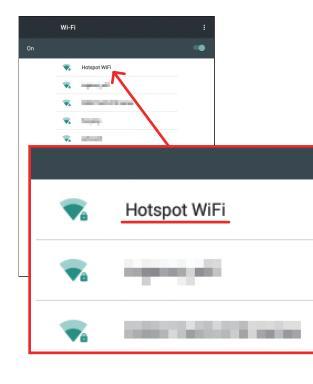

켜집니다. [Fig.6] 3. 연결할 Wi-Fi를 찾아 선택해주세요. 핫스팟의 경우 [Fig.4]

에서 확인해 둔 네트워 크 이름을 찾아주세요.

\* 비밀번호 입력창이 뜨면 비밀번호를 입력하고 연결을 눌러주세요.

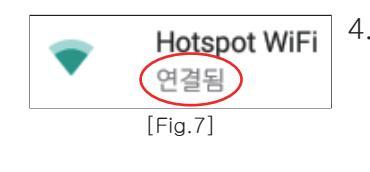

4. [Fig.7]과 같이 Wi-Fi 이름 아래 '연결됨' 표시를 확인하시면 연결 이 완료된 것입니다.
✓ 를 눌러 나가주세 요.

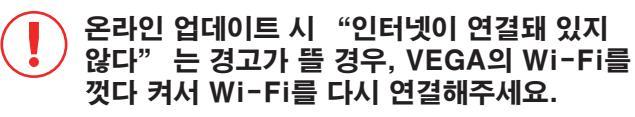

## 프로그램 업데이트

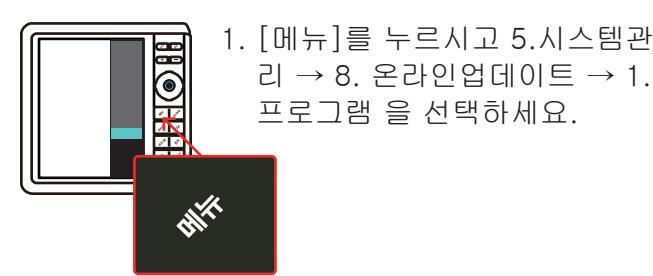

2. [Fig.8]에서 버전을 확인하신 후 업데이트가 필요하시면 다운로드를 눌러주세요.

| <sup>ਬੁਸ਼ ਸੁਖੁ</sup><br>VG-"CF"Model 4.04 21/03/09 |    |  |  |
|----------------------------------------------------|----|--|--|
| ਸਿਣਵੁ ਸਿਲ<br>VG-"CF"Model 4.05 21/05/10            |    |  |  |
| 다운로드                                               | 취소 |  |  |
| [Fig.8]                                            |    |  |  |

 [Fig.9]과 같이 다운로드가 시작됩니다.
 다운로드가 완료되면 자동으로 재시작 됩니다.
 다운로드가 99%로에서 멈춰있어도 절대 전원을 끄지 마세요.

| Down Loading |         |        |
|--------------|---------|--------|
| 59%          |         | 59/100 |
|              | [Fig.9] |        |

4. 재시작 후 [Fig.10]에서 1. Program Update를 선택하세요.

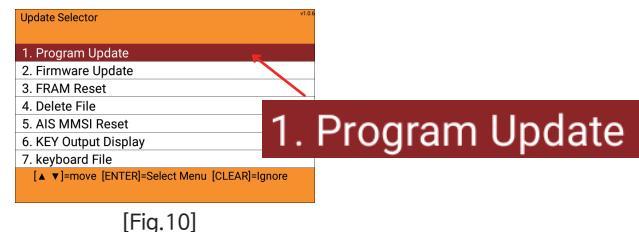

5. 좌측 하단에 Update를 눌러주세요.

| Program Update                               |        |
|----------------------------------------------|--------|
| Current Version                              |        |
| Program Version : VG-"CF"Model 4.04 21/03/09 |        |
| Map0 : 210429_South_HD                       |        |
| Map1: 210429_Others_HD                       |        |
| Map2 : 201030_Worldmap_HD                    |        |
| Update Version                               |        |
| Program Version : VG-"CF"Model 4.05 21/05/10 |        |
| Map0 :                                       | Undata |
| Map1 :                                       | Opuale |
| Map2 :                                       |        |
| Update                                       | Cancel |

6. [Fig.11]창에서 [확인]을 눌러주세요.

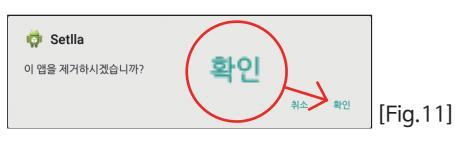

7. [Fig.12]창에서 우측 하단에 [다음] →
 [설치]를 순서대로 눌러주세요.

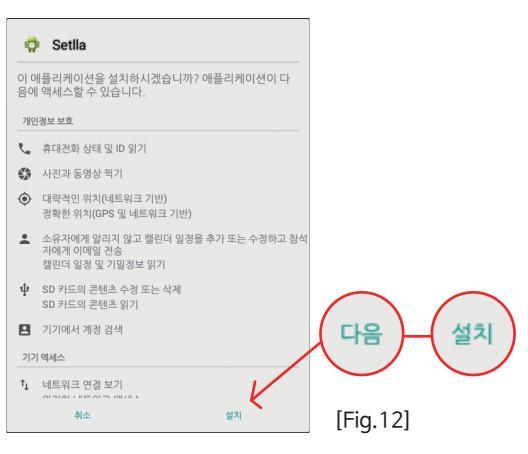

8. [Fig.13]창에서 [열기]를 누르시면 화면이 자동으로 꺼졌다가 켜지면서 업데이트 완료됩니다.

| [Fig.13 |
|---------|
|         |

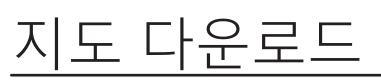

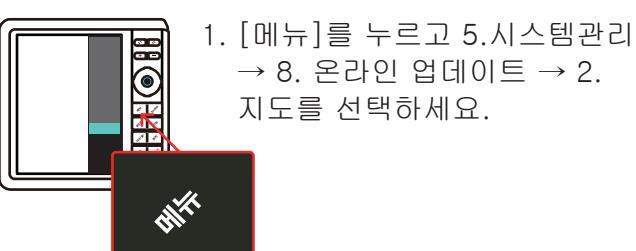

2. [Fig.14]에서 버젼을 확인하신 후 업데이트가 필 요하시면 다운로드를 눌러주세요.

| 현재 지도 버전                  |    |  |
|---------------------------|----|--|
| Map0 : 210429_South_HD    |    |  |
| Map1 : 210429_Others_HD   |    |  |
| Map2 : 201030_Worldmap_HD |    |  |
| 다운로드 지도 버전                |    |  |
| Map0 : 210429_South_HD    |    |  |
| Map1 : 210429_Others_HD   |    |  |
| Map2 : 201030_Worldmap_HD |    |  |
| 다운로드                      | 취소 |  |
| [Fig.14]                  |    |  |

 [Fig.15]과 같이 다운로드가 시작됩니다 다운로드가 완료되면 자동으로 재시작 됩니다. 다운로드가 99%로에서 멈춰있어도 절대 전원을 끄지 마세요.

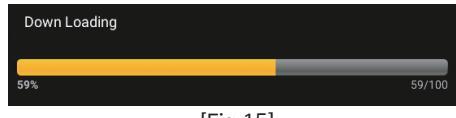

[Fig.15]

## <u>기타 다운로드</u>

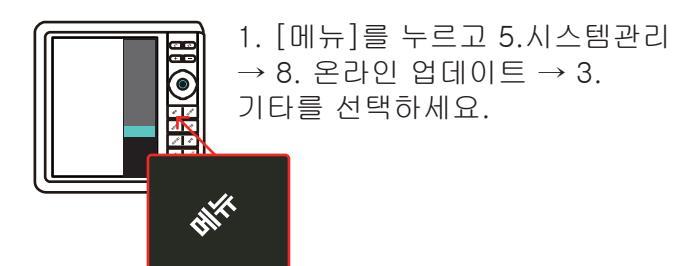

2. [Fig.16]에서 버젼을 확인하신 후 업데이트가 필 요하시면 다운로드를 눌러주세요.

| 기타 정보 다운로드                         |    |
|------------------------------------|----|
| 다운로드 내용<br>other_update : 21/05/21 |    |
| 다운로드                               | 취소 |

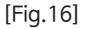

 [Fig.17]과 같이 다운로드가 시작됩니다 다운로드가 완료되면 자동으로 재시작 됩니다. 다운로드가 99%로에서 멈춰있어도 절대 전원을 끄지 마세요.

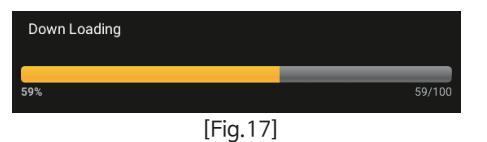

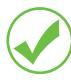

기타 업데이트는 조세/조류 관련 DB이므로 해가 바뀔 때 업데이트를 진행해주세요. 업데이트는 페가수스 앱이나 홈페이지를 참조 해주세요

기타 업데이트 진행이 오래 걸리므로 자동으로 재시작 할 때까지 꼭 기다려 주세요.

기타

더 자세한 설명은 아래 QR코드를 찍으세요!

## 온라인 프로그램 업데이트

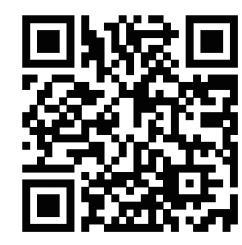

온라인 지도/기타 업데이트

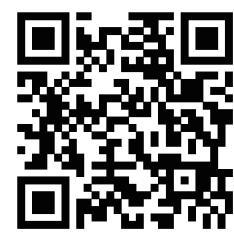

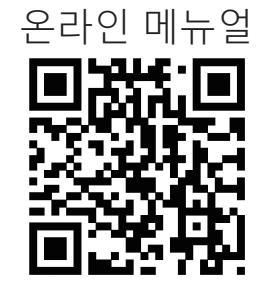

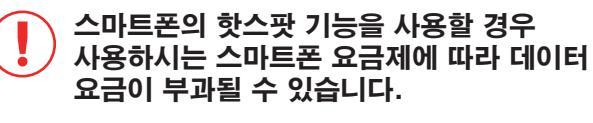

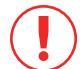

핫스팟을 사용하셨을 경우, 업데이트 후에는 핫스팟을 꼭 종료해주세요.

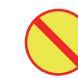

다운로드 중에는 VEGA를 Wi-Fi 무선 인터넷 공급원에 가까이 두세요.